GUÍA DE AYUDA AL SOLICITANTE PARA LA CREACIÓN / GESTIÓN DE USUARIOS Y SUPERUSUARIOS (PROGRAMA SPOR)

Versión 1.0

# Agencia Española de Medicamentos y Productos Sanitarios

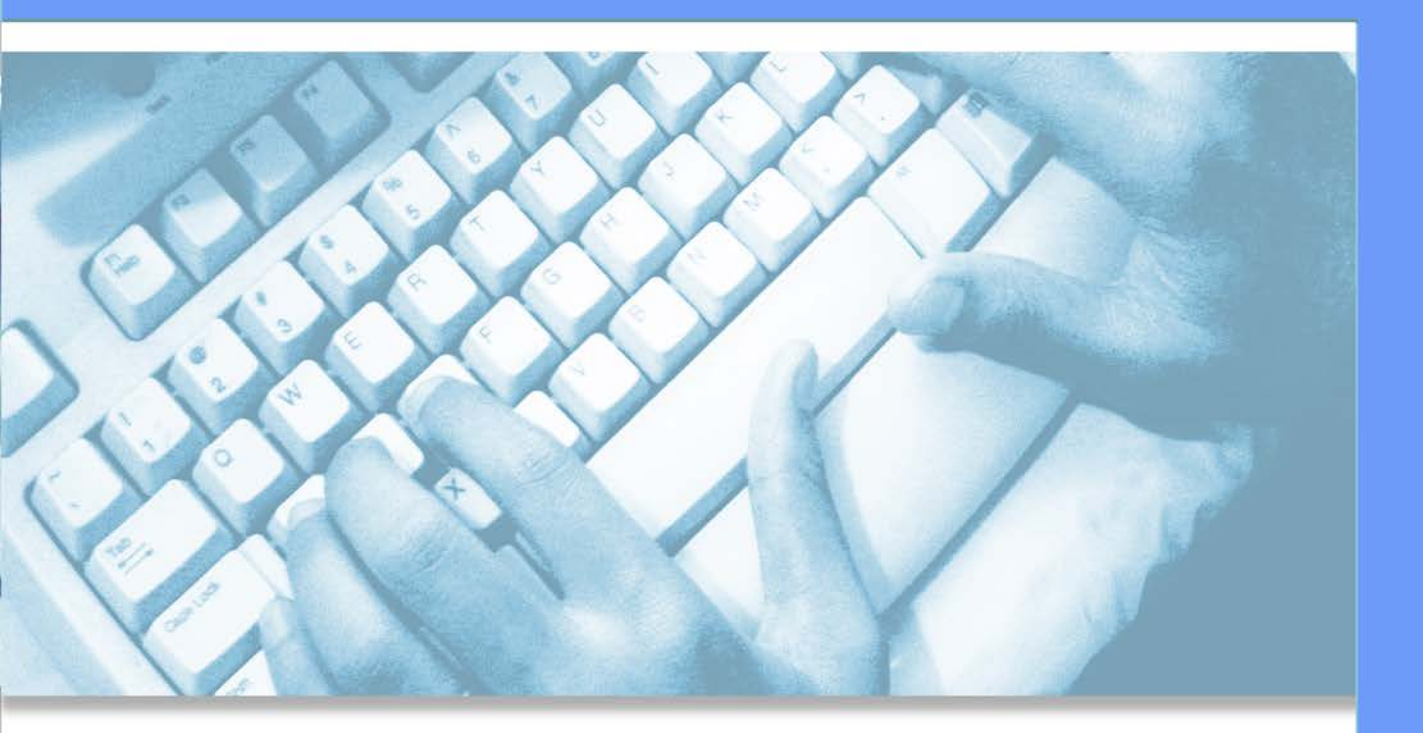

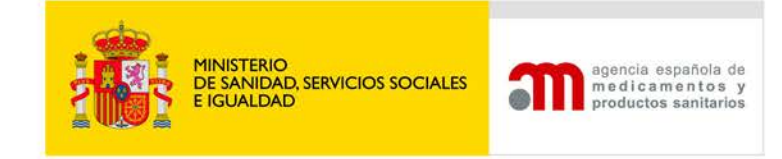

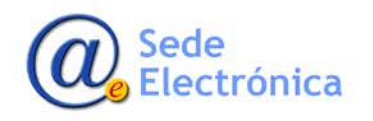

# ÍNDICE

| 1. | INTR   | ODUCCIÓN                                          | . 1 |
|----|--------|---------------------------------------------------|-----|
| 2. | SOLIC  | CITAR ROL SUPERUSUARIO                            | . 2 |
|    | 2.1    | Alta en EMA Account Portal                        | .2  |
|    | 2.2    | Solicitar rol de Usuario/ Superusuario            | .5  |
| 3. | ACCE   | SO A SPOR                                         | 9   |
|    | 3.1.   | Solicitudes de alta, cambio, o nueva localización | 12  |
|    | 3.2 Ro | oles SPOR                                         | 14  |

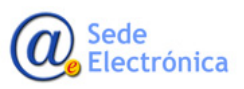

MINISTERIO DE SANIDAD, SERVICIOS SOCIALES E IGUALDAD

## 1. INTRODUCCIÓN

*Organizations Management Services* (OMS) es un nuevo servicio que EMA está implementando para la red regulatoria de medicamentos de la UE. OMS proporcionará una fuente central de datos de organización (diccionario OMS) que consiste en listas de organizaciones, con ubicaciones físicas asociadas, que se utilizarán en apoyo de las actividades regulatorias en la UE.

eAF es el primer proceso que incluye la integración con el diccionario OMS.

- En OMS no se diferencia entre organización creada en el ámbito de medicamentos de uso humano o veterinarios.
- Una empresa/organización puede tener diferentes organizaciones subsidiarias, cada una con su propio ID de organización.
- Las estructuras y jerarquías de la compañía no están definidas en OMS (Titular de la autorización de comercialización -TAC, Representante Local, Fabricante...). En teoría una organización puede actuar como TAC en el contexto de un medicamento, y como fabricante o representante en otro distinto.
- La población de Usuarios y Superusuarios de la industria en SPOR para una organización se ve impulsada por varios factores:
  - o Necesidades del negocio
  - o Procesos y políticas con respecto a la concesión de acceso
  - o Overall número de productos
  - o Algunas empresas pueden subcontratar asuntos regulatorios a proveedores de servicios externos
- Cada organización debe decidir sobre el número de roles SPOR que tienen acceso a SPOR en su nombre
- Se puede acceder a los datos de OMS directamente a través del portal web OMS

Cualquiera puede acceder al portal SPOR y ver / buscar datos de OMS

Los usuarios podrán buscar organizaciones, ubicaciones, y ver detalles de organizaciones y ubicaciones.

La búsqueda es un punto de partida para que el usuario solicite cambios en los datos de la organización.

• Las siguientes opciones están disponibles:

Si el usuario no puede encontrar la organización solicitada, definida por nombre en un país determinado, puede solicitar la creación de una nueva organización;

Si se encuentra la organización, pero no se encuentra la ubicación requerida, el solicitante debe enviar una solicitud para agregar una nueva ubicación a la organización existente;

Si se encuentra algún error, o hubiera cambiado la denominación o dirección de organización y/o localización, el solicitante debe enviar una solicitud para corregir la información errónea.

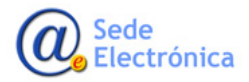

# 2. SOLICITAR ROL SUPERUSUARIO

### 2.1 Alta en EMA Account Portal

Los nuevos usuarios deberán registrarse como Nuevo Usuario "Create a New EMA Account" en el portal de la EMA "<u>EMA Account Manager Portal</u>", a no ser que dispusieran anteriormente de acceso a cualquiera de los servicios web gestionados por la EMA:

Eudralink, EudraCT Secure, Service Desk Portal, European Union Telematics Controlled Terms (EUTCT), Meeting Management System (MMSe), Managing Meeting Document System (MMD), EudraVigilance Data Analysis System (EVDAS), EudraPORTAL, European Union Good Manufacturing and Distribution Practices Database (EUDRAGMDP), Paediatrics Records Application (PedRA), SIAMED Business Intelligence Dashboard (BI DASHBOARD), Corporate GxP Database (CORPGXP), European Pharmacovigilance Issues Tracking Tool (EPITT) or Periodic Safety Update Repository (PSUR Repository).

|        | EMA Account Ma                                                   | anagement                                        |       |
|--------|------------------------------------------------------------------|--------------------------------------------------|-------|
|        |                                                                  |                                                  |       |
|        |                                                                  |                                                  |       |
|        | 1                                                                |                                                  |       |
|        | Password                                                         |                                                  |       |
|        | Create a new EMA account<br>Not sure if you have an EMA account? | Forgot your password?<br>Forgot your username?   |       |
|        | Login                                                            |                                                  |       |
| 🕲 Сору | right 2016 - EMA 30 Churchill Place Canary Wharf London E14      | SEU United Kingdom. An Agency of the European Ur | ion 🔘 |

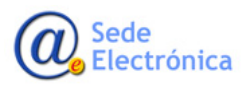

| n sen serve registation form                                                                                                    |
|----------------------------------------------------------------------------------------------------|
| amit the following form to register.                                                                                                    |
| st Name •                                                                                                    |
|                                                                                                    |
| s is used to create your username and to address you in email correspondence.                                                                                                    |
| st Name •                                                                                                    |
| s is used to create your username and to address you in email correspondence.                                                                                                    |
| ail *                                                                                                    |
|                                                                                                    |
| require a valid/active email address to create an EMA Account.                                                                                                    |
| ssword *                                                                                                    |
| ase enter a password that you want to use to access your EMA Account. The password must have at least 8 characters and must<br>tain upper case, lower case, numeric and special characters.                                                                                                    |
| nfirm Password •                                                                                                    |
|                                                                                                    |
| bile (optional)                                                                                                    |
| s is an optional field. We will only use this information for security messages or alerts in relation to your account. Please include the<br>ernational dialling code in front of your mobile number.                                                                                                    |
| ata Protection Statement                                                                                                    |
| ICY AND PROTECTION STATEMENT ,                                                                                                    |
| 'our personal data are processed in accordance with Regulation (EC) No 45/2001 on the protection of individuals with<br>egard to the processing of personal data by the Community institutions and bodies and on the free movement of such<br>ata. To find out more about your rights and about how the EMA processes personal data, please check the Privacy<br>itatement on EMA's website. |
| he information we collect is used to manage direct access to EMA's systems and to verify users' accounts. We will collect<br>nd use personal data such as your e-mail address and phone number (if provided), to communicate any next steps or<br>ey changes to the system. Your data will be deleted after 180 days of inactivity on our systems.                                           |
| hould you wish to learn more about the way your personal data are being processed please contact AskEMA at<br>ttp://www.ema.europa.eu/ema/index.jsp?<br>ud=zasec.jabout us/landino/ssk_ema_landino_page_iss∣=WC0b01ac05806499f0                                                                                                    |
|                                                                                                    |
|                                                                                                    |

• Tras completar y enviar el correspondiente formulario electrónico de la solicitud, recibiremos un correo con las credenciales de acceso.

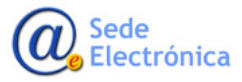

ma. 12/12/2017 11:00 register@er EMA Registratio

register@ema.europa.eu

EMA Registration - Your registration request has been processed

#### Dear Applicant

Congratulations. You have successfully registered an account with European Medicines Agency Self Registration service.

The Username for your EMA account is: USER1\_IDR

If you did not make this request, please contact EMA via the <u>Service Desk Portal</u> with 'EMA Registration not requested' as the email title stating that you did not request this EMA Registration. For urgent technical matters please contact +44 (0)20 3660 7523.

Thank you.

European Medicines Agency 30 Churchill Place Canary Wharf London E14 5EU

Please do not reply to this email as the mailbox is not monitored. This message and any attachment contain information which may be confidential or otherwise protected from disclosure. It is intended for the addressee(s) only and should not be relied upon as legal advice unless it is otherwise stated. If you are not the intended recipient(s) (or authorised by an addressee who received this message), access to this e-mail, or any disclosure or copying of its contents, or any action taken (or not taken) in reliance on it is unauthorised and may be unlawful. If you have received this e-mail in error, please inform the sender immediately.

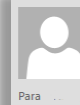

<sup>ma. 12/12/2017</sup> 10:52 register@ema.europa.eu EMA Registration - One-time Token

#### Dear David,

Thank you for your EMA Registration request. Please enter the following token value in the appropriate field when prompted. Note, once you have used this token, it will expire and you will be unable to use it again.

Your one-time token value is: 8EAEV66NXK

If you did not make this request, please contact EMA via the <u>Service Desk Portal</u> with 'Token Request not requested' as the email title stating that you did not request this EMA Registration. For urgent technical matters please contact +44 (0)20 3660 7523.

Thank you.

European Medicines Agency 30 Churchill Place Canary Wharf London E14 5EU

Please do not reply to this email as the mailbox is not monitored. This message and any attachment contain information which may be confidential or otherwise protected from disclosure. It is intended for the addressee(s) only and should not be relied upon as legal advice unless it is otherwise stated. If you are not the intended recipient(s) (or authorised by an addressee who received this message), access to this e-mail, or any disclosure or copying of its contents, or any action taken (or not taken) in reliance on it is unauthorised and may be unlawful. If you have received this e-mail in error, please inform the sender immediately.

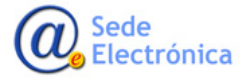

o Nos acreditamos con las credenciales facilitadas:

| Account Management |                                                                                                    |                                                                                  |                 |
|--------------------|----------------------------------------------------------------------------------------------------|----------------------------------------------------------------------------------|-----------------|
|                    | EMA Account Man                                                                                             | agement                                                                          |                 |
|                    | 9                                                                                                    |                                                                                  |                 |
|                    | Usuario1                                                                                                    |                                                                                  |                 |
|                    | ••••••                                                                                                    |                                                                                  |                 |
|                    | Create a new EMA account<br>Not sure if you have an EMA account?                                            | Forgot your password?<br>Forgot your username?                                   |                 |
|                    |                                                                                                    |                                                                                  |                 |
| © Copyright 2016 - | EMA 30 Churchill Place Canary Wharf London E14 5EU<br>Copyright 2016 SailPoint Technologies - All rights re | J United Kingdom. An Agency of the En<br>served.   Powered by SailPoint Identity | uropean Union 🚺 |

### 2.2 Solicitar rol de Usuario/ Superusuario

• Desde "Manage My Access" accederemos a la gestión de nuestros roles:

| EUROPEAN MEDICINES AGENCY<br>Account Management |                                        |                   |                        |
|-------------------------------------------------|----------------------------------------|-------------------|------------------------|
| 📰 Home My Work 🗸                                |                                        | 4                 | David H <sup>2</sup> - |
| A Home                                          |                                        |                   | 🖋 Edit                 |
| View Identity > Manage My Access >              | Track My Requests > Manage Passwords > | Manage Accounts > | Notifications ><br>4   |
| Forms > Approvals > 0 0                         |                                        |                   |                        |
| Your Pending Approvals                          | Latest Forms                           |                   |                        |
| Currently no data                               | Currently no data                      |                   |                        |
| All >                                           | All >                                  |                   |                        |

o Seleccionaremos el rol a solicitar (Superusuario o Usuario) y pinchamos en "Add Access":

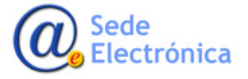

Agencia Española de Medicamentos y Productos Sanitarios, AEMPS

| Account Management                                                                                                    |                                                                              |                                                                                                    |  |  |  |  |  |
|----------------------------------------------------------------------------------------------------|------------------------------------------------------------------------------|----------------------------------------------------------------------------------------------------|--|--|--|--|--|
| I≡ Home My Work +                                                                                                    |                                                                              | ▲ 100 - 100 - |  |  |  |  |  |
| Manage My Access                                                                                                    |                                                                              |                                                                                                    |  |  |  |  |  |
| Add Access                                                                                                    | My Access                                                                    | Review 1                                                                                                    |  |  |  |  |  |
| Search Access                                                                                                    |                                                                              | ٩                                                                                                    |  |  |  |  |  |
| Add 1                                                                                                    | Showing 1-6 of 6                                                             | Filters 🗸                                                                                                    |  |  |  |  |  |
| SPOR Industry Super User                                                                                                    |                                                                              |                                                                                                    |  |  |  |  |  |
| You should request this only if you work on behalf of an industry and if you are the main representative of your organisations; it allows to view, download data (RMS: some lists and OMS: all content) and submit change requests for of your organisation;<br>You will be accountable for approving other users to access SPOR on behalf of your organisation in the EMA Registration Portal and ensuring that Read more |                                                                              |                                                                                                    |  |  |  |  |  |
| Type: Role Owner: SPOR Industry Super User Approvers                                                                                                    |                                                                              |                                                                                                    |  |  |  |  |  |
|                                                                                                    |                                                                              |                                                                                                    |  |  |  |  |  |
| SPOR Industry User                                                                                                    |                                                                              | Details                                                                                                    |  |  |  |  |  |
| You should request for this role only if you represent an industry organisation; it allows you to view data, download data (RMS; some lists and OMS; all content) and submit and view change requests on behalf of your organisation within the SPOR applications.<br>This role will be approved by the super user of your organisation. Please verify your organisation has a super user before submit Read more          |                                                                              |                                                                                                    |  |  |  |  |  |
| Type: Role Owner: SPOR Industry User Approvers                                                                                                    |                                                                              |                                                                                                    |  |  |  |  |  |
|                                                                                                    |                                                                              |                                                                                                    |  |  |  |  |  |
| SPOR NCA Super User                                                                                                    |                                                                              | Details                                                                                                    |  |  |  |  |  |
| You should request this only if you work on behalf of a national competent authori                                                                                                    | ty or an organisation acting as a regulatory authority and if you are the ma | in representative of your organisations; it allows you to view, download data                                                                                                    |  |  |  |  |  |

| EUROPEAN MEDICINES AGENCY     Account Management                                                                                                    |                  |           |  |  |  |  |  |
|----------------------------------------------------------------------------------------------------|------------------|-----------|--|--|--|--|--|
| ☵ Home My Work <del>v</del>                                                                                                    |                  |           |  |  |  |  |  |
| Manage My Access                                                                                                    |                  |           |  |  |  |  |  |
| Add Access                                                                                                    | My Access        | Review 1  |  |  |  |  |  |
| Search Access                                                                                                    |                  | ٩         |  |  |  |  |  |
| Add 1                                                                                                    | Showing 1-6 of 6 | Filters 🗸 |  |  |  |  |  |
| SPOR Industry Super User                                                                                                    |                  |           |  |  |  |  |  |
| You should request this only if you work on behalf of an industry and if you are the main representative of your organisations; it allows to view, download data (RMS: some lists and OMS: all content) and submit change requests for of your organisation; You will be accountable for approving other users to access SPOR on behalf of your organisation in the EMA Registration Portal and ensuring that Read more          |                  |           |  |  |  |  |  |
| Type: Role Owner: SPOR Industry Super User Approvers                                                                                                    |                  |           |  |  |  |  |  |
| SPOR Industry User Details                                                                                                    |                  |           |  |  |  |  |  |
| You should request for this role only if you represent an industry organisation; it allows you to view data, download data (RMS: some lists and OMS: all content) and submit and view change requests on behalf of your organisation within the SPOR applications.<br>This role will be approved by the super user of your organisation. Please verify your organisation has a super user <b>before</b> submitt <b>Read more</b> |                  |           |  |  |  |  |  |
| Type: Role Owner: SPOR Industry User Approvers                                                                                                    |                  |           |  |  |  |  |  |

o Desde la pestaña "Review", veremos las solicitudes de roles seleccionadas, y podremos enviarlas:

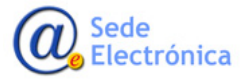

Guía de ayuda al solicitante para la creación / gestión de usuarios y Superusuarios (programa SPOR) Sede electrónica de la Agencia Española de Medicamentos y Productos Sanitarios

| Account Management         |                     |           |
|----------------------------|---------------------|-----------|
| 🔚 Home My Work +           |                     | 5 Ste 1   |
| Manage My Access           |                     |           |
| Add Access                 | My Access           | Review 1  |
| Add Access 🕕               |                     |           |
| × SPOR Industry Super User |                     | 🗩 Details |
|                            |                     |           |
|                            | $\overline{\nabla}$ |           |
|                            | Cancel Submit       |           |

| Contrain Medicines Adency<br>Account Management |                     |                        |
|-------------------------------------------------|---------------------|------------------------|
| 🇮 Home My Work 🕶                                |                     |                        |
| Manage My Access                                |                     |                        |
| Add Access                                      | My Access           | Review 💶               |
| Add Access                                      |                     | $\widehat{\mathbf{T}}$ |
| × SPOR Industry User                            |                     | p Details              |
|                                                 |                     |                        |
|                                                 | $\overline{\nabla}$ |                        |
|                                                 | Cancel Submit       |                        |

• En caso de haber un Superusuario ya registrado, a este le llegara un e-mail solicitando la aceptación de la solicitud; en caso contrario, será la EMA la que acepte el primer Superusuario, depositando la responsabilidad en este sobre el resto de accesos una vez tramitado:

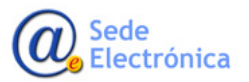

MINISTERIO DE SANIDAD, SERVICIOS SOCIALES E IGUALDAD

| ma. 02/01/2018 9:34                                                                                                    |
|----------------------------------------------------------------------------------------------------|
| register@ema.europa.eu                                                                                                    |
| Changes requested to User 1 need approval                                                                                                    |
| Para                                                                                                    |
|                                                                                                    |
|                                                                                                    |
| x7d7p9 is requesting the following changes for 'User 1                                                                                                    |
| Application: IdentityIQ                                                                                                    |
| Operation: Add Attribute: Role                                                                                                    |
| Value(s): SPOR Industry Us#ORG-100003943 - "!Name of Organization"                                                                                                    |
| Priority: Normal                                                                                                    |
|                                                                                                    |
|                                                                                                    |
| This e-mail has been scanned for all known viruses by European Medicines Agency.                                                                                                    |
|                                                                                                    |
|                                                                                                    |
| mi. 20/12/2017 10:15                                                                                                    |
| Changes to your Identity were processed                                                                                                    |
| Para de la contra de la contra |
|                                                                                                    |
| User 1 IDR requested the following account changes to your identity User 1_IDR and they were APPROVED.                                                                                                    |
| Approved By: SPORdustry Super User (ORG-100003943) Approvers                                                                                                    |
| Application: IdentityIQ<br>Operation: Add<br>Attribute: Bole                                                                                                    |
| Value(s): SPOR Industry SuperUSer (ORG-100003943                                                                                                    |
|                                                                                                    |
|                                                                                                    |
| Approved By: SPORIndust/Vser (ORG-100003943) Approvers                                                                                                    |
| Operation: Add                                                                                                    |
| Value(s): SPOR IndustryUser(ORG-100003943 -                                                                                                    |
|                                                                                                    |
| This e-mail has been scanned for all known viruses by European Medicines Agency.                                                                                                    |
|                                                                                                    |

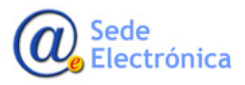

# 3. ACCESO A SPOR

| Substances                                                                                                    | Products                                                                                                    | Organisations                                                  | Referentials                                                                                                    | Help                                                                                                    |
|----------------------------------------------------------------------------------------------------|----------------------------------------------------------------------------------------------------|----------------------------------------------------------------|----------------------------------------------------------------------------------------------------|----------------------------------------------------------------------------------------------------|
| SPOR data manage                                                                                                    | ment services                                                                                                | $\uparrow$                                                     | Access to SPOR                                                                                                    |                                                                                                    |
| velivering quality data management ser<br>ctivities.<br>he four SPOR data management servic<br>Substance Mar<br>Oroanisation M                                                                                                    | vices for substances, products, organisations<br>es are:<br>nagement Services (SMS)<br>pement Services (PMS) | and referentials (SPOR) to power EU regula                     | Use the links in the ni<br>and RMS.<br>Please use the menus<br>RMS and OMS with 'rr<br>You will need an EMA<br>conduct additional tas<br>translating data or mi<br>If you already have a<br>website or online app<br>credentials to log in.<br>If you do not already<br>create an EMA accour<br>roles you require.<br>Please check if you ar | avigation panel above to access OMS<br>in the navigation panel to navigate<br>ad-only' access to SPOR.<br>account with SPOR user roles to<br>ks, such as requesting changes to dat<br>naging user preferences.<br>n active account for any EMA-hosted<br>ication, you should use the same<br>have an EMA account, you need to<br>t and request the specific SPOR user<br>e able to log in before registering as a |
| Referentials Ma                                                                                                    | anagement Services (RMS)                                                                                     | 6- 100 1 100                                                   | Registered users can<br>page.                                                                                                    | Create EMA Account                                                                                                    |
| MS and RMS are the first services to g                                                                                                    | d. More information on the implementations                                                                   | for PMS and SMS.<br>f SPOR data management services is availab | le on the                                                                                                    |                                                                                                    |
| MA corporate website.                                                                                                    |                                                                                                    |                                                                | Using SPOR                                                                                                    |                                                                                                    |
| <ul> <li>NOK portal provides users with the</li> <li>view, search, export SPOR data;</li> <li>request new and updated SPOR data;</li> <li>translate SPOR data;</li> <li>browse relevant SPOR documenta</li> <li>bata management and data quality proc</li> </ul> | rollowing data management services:<br> ata;<br>ation.<br>:esses drive the SPOR data management serv         | vices to ensure that the highest quality of da                 | For more information<br>data management ser<br>on:<br>• SPOR projects;<br>ta is • access policy a                                                                                                    | about using SPOR see "About SPOR<br>vices". This document provides details<br>nd user roles;                                                                                                    |

o Acceso OMS:

| EUROPEAN MEDICINES AGENCY<br>SPOR - Organisations Management System                                                                                                    |                                                                                                    |               |                                                                                                    |                                                                                                    |  |  |  |  |
|----------------------------------------------------------------------------------------------------|----------------------------------------------------------------------------------------------------|---------------|----------------------------------------------------------------------------------------------------|----------------------------------------------------------------------------------------------------|--|--|--|--|
| Substances Products Organisations Referentials Help                                                                                                    |                                                                                                    |               |                                                                                                    |                                                                                                    |  |  |  |  |
| SPOR Home Organisations Documents                                                                                                    |                                                                                                    |               |                                                                                                    |                                                                                                    |  |  |  |  |
| Organisation                                                                                                    | Management Service                                                                                                    | es (OMS)      | 4                                                                                                    | Access to OMS                                                                                                    |  |  |  |  |
| OMS provides a central dictionary of o<br>organisation names;<br>location address details;<br>communication details such as<br>OMS supports the continuous exchang<br>across the pharmaceutical industry.<br>OMS provides users with the following<br>view, search, export organisati<br>request registration of a new or<br>access to multi-inqual organisa | organisation data in multiple languages. This<br>email address and telephone number per loc<br>ge of data between information systems acro<br>o organisation data management services:<br>on data and change request data;<br>rganisation or update existing organisation d<br>tion data. | rork and      | Use the menus in the<br>mavigate OMS.<br>Registered users: Log in<br>page.<br>New users: Users that n<br>access should register to<br>log in. | navigation panel above to<br>n using the button at the top of this<br>equire more than 'read-only' user<br>o create an EMA account before they<br>ate EMA Account |  |  |  |  |
| <ul> <li>access to induct ingual organisa</li> <li>Data management and data quality pr<br/>available to support EU regulatory pro</li> </ul>                                                                                                    | num daa.<br>rocesses drive the SPOR data management s<br>cresses.                                                                                                    | f data is 🛛 🖌 | About OMS<br>For more information ab<br>This document provides<br>data content;<br>licensing;<br>copyright;<br>data protection.               | bout using OMS see "About OMS".<br>details on:                                                                                                    |  |  |  |  |

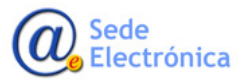

### o Búsqueda "Organization":

| EUROPEAN MEDICINES AGENCY<br>SPOR - Organisations Management System |                    |               |              |              |  |  |  |  |
|---------------------------------------------------------------------|--------------------|---------------|--------------|--------------|--|--|--|--|
| Substances                                                          | Products           | Organisations | Referentials | Help         |  |  |  |  |
| SPOR Home Organisations Documen                                     | ts                 |               |              |              |  |  |  |  |
| Home / Search Organisations                                         |                    |               |              |              |  |  |  |  |
| ▼ Hide search<br>Organisation ID                                    |                    |               | Contains     |              |  |  |  |  |
| Organisation name                                                   |                    |               | Contains     |              |  |  |  |  |
| Location ID                                                         |                    |               | Contains     |              |  |  |  |  |
| Address                                                             |                    |               | Contains     |              |  |  |  |  |
| City                                                                |                    |               | Contains     |              |  |  |  |  |
| Postcode                                                            |                    |               | Contains     |              |  |  |  |  |
| Country                                                             | 0 Selected -       |               |              |              |  |  |  |  |
| Modified Since                                                      | уууу-MM-dd         |               |              |              |  |  |  |  |
| Location status *                                                   | ACTIVE, INACTIVE - |               |              |              |  |  |  |  |
|                                                                     |                    |               |              | Reset Search |  |  |  |  |

#### • Ver detalle:

| SPOR - Organisations Management System |                                                                                                    |             |                   |                     |                          |          |                 |                         |             |
|----------------------------------------|----------------------------------------------------------------------------------------------------|-------------|-------------------|---------------------|--------------------------|----------|-----------------|-------------------------|-------------|
| Substa                                 | Substances         Products         Organisations         Referentials         Help                 |             |                   |                     |                          |          |                 |                         |             |
| SPOR Home Organisations Documents      |                                                                                                    |             |                   |                     |                          |          |                 |                         |             |
| Home / Search Organisations            |                                                                                                    |             |                   |                     |                          |          |                 |                         |             |
| These results may i                    | These results may include organisations selected because their historic versions meet the criteria. |             |                   |                     |                          |          |                 |                         |             |
| Show search                            |                                                                                                    |             |                   |                     |                          |          |                 | Reset                   | Search      |
|                                        |                                                                                                    |             |                   | H4 44 Page          | 1 of 9 🍽                 |          |                 | Showing 20 🔽 of         | 164 results |
| Organisation<br>ID                     | Organisation Name 🔺                                                                                 | Country     | Location ID       | City ‡              | Address                  | Postcode | Location status | Modified *              | Actions     |
| ORG-100002846                          | Aastrom Biosciences DK ApS                                                                          | Denmark     | LOC-<br>100001470 | Kastrup             | Oliefabriksvej 45        | 2770     | ACTIVE          | 2017-09-<br>28T14:14:34 |             |
| ORG-100002948                          | Astellas d.o.o.                                                                                     | Croatia     | LOC-<br>100010331 | Zagreb              | Ilica 1                  | 10000    | ACTIVE          | 2017-12-<br>20T16:01:58 | a           |
| ORG-100003709                          | Astellas Farma Lda.                                                                                 | Portugal    | LOC-<br>100007220 | Sintra              | Estrada Nacional 9 Km 17 | 2711-901 | ACTIVE          | 2017-12-<br>11T11:49:11 | ۹           |
| ORG-100003709                          | Astellas Farma Lda.                                                                                 | Portugal    | LOC-<br>100007212 | Porto Salvo         | Lagoas Park 5 A 6        | 2740-245 | ACTIVE          | 2017-12-<br>08T14:22:16 | ٩           |
| ORG-10000088                           | Astellas Pharma                                                                                     | France      | LOC-<br>100008419 | Levallois<br>Perret | 26 Quai Charles Pasqua   | 92300    | ACTIVE          | 2018-01-<br>09T15:49:17 | ۹           |
| ORG-10000088                           | Astellas Pharma                                                                                     | France      | LOC-<br>100010408 | Levallois<br>Perret | 114 Rue Victor Hugo      | 92300    | ACTIVE          | 2018-01-<br>09T15:51:03 | ٩           |
| ORG-100002638                          | Astellas Pharma A/S                                                                                 | Denmark     | LOC-<br>100008064 | Glostrup            | Naverland 4              | 2600     | ACTIVE          | 2017-12-<br>12T11:08:57 | ۹           |
| ORG-100002638                          | Astellas Pharma A/S                                                                                 | Denmark     | LOC-<br>100006028 | Kastrup             | Kajakvej 2               | 2770     | ACTIVE          | 2017-12-<br>05T13:41:49 | ٩           |
| ORG-100003241                          | Astellas Pharma AG                                                                                  | Switzerland | LOC-<br>100010091 | Wallisellen         | Grindelstrasse 6         | 8304     | ACTIVE          | 2017-12-<br>19T10:23:32 | ٩           |
| ORG-100001183                          | Astellas Pharma B.V.                                                                                | Netherlands | LOC-<br>100005408 | Leiden              | Sylviusweg 62            | 2333 BE  | ACTIVE          | 2017-12-<br>01T17:49:39 | ٩           |
| ORG-100005729                          | Astellas Pharma B.V.                                                                                | Belgium     | LOC-<br>100010020 | Anderlecht          | Square Marie Curie 50/1  | 1070     | ACTIVE          | 2017-12-<br>18T16:24:16 | ۹           |

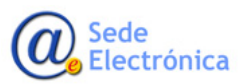

| EUROPEAN MEDICINES AGENCY     SPOR - Organisations Management System |                                                       |               |              |                                 |  |  |  |  |
|----------------------------------------------------------------------|-------------------------------------------------------|---------------|--------------|---------------------------------|--|--|--|--|
| Substances                                                           | Products                                              | Organisations | Referentials | Help                            |  |  |  |  |
| SPOR Home Organisations Documents                                    |                                                       |               |              |                                 |  |  |  |  |
| Home / Search Organisations / View Organisation Location             |                                                       |               |              |                                 |  |  |  |  |
| Organisation Details                                                 |                                                       |               |              |                                 |  |  |  |  |
| Organisation ID:                                                     | ORG-100002846                                         |               |              |                                 |  |  |  |  |
| Organisation Name:                                                   | Aastrom Biosciences DK                                | ApS           |              |                                 |  |  |  |  |
| Status:                                                              | Status: ACTIVE                                        |               |              |                                 |  |  |  |  |
| Organisation Type:                                                   | Organisation Type: Industry<br>Pharmaceutical company |               |              |                                 |  |  |  |  |
| Location Details                                                     |                                                       |               |              |                                 |  |  |  |  |
| Location ID:                                                         | LOC-100001470                                         |               |              |                                 |  |  |  |  |
| Address:                                                             | Oliefabriksvej 45<br>Kastrup<br>2770<br>Denmark       |               |              |                                 |  |  |  |  |
| GPS Location:                                                        | 55.625486, 12.592371                                  |               |              |                                 |  |  |  |  |
| Location Email:                                                      |                                                       |               |              |                                 |  |  |  |  |
| Location Phone:                                                      |                                                       |               |              |                                 |  |  |  |  |
| xEVMPD Code:                                                         | ORG21957                                              |               |              |                                 |  |  |  |  |
| Last Modified Date:                                                  | 2017-09-28T14:14:34                                   |               |              |                                 |  |  |  |  |
| Status:                                                              | ACTIVE                                                |               |              |                                 |  |  |  |  |
| R2.3.2.0 © 2018 EMA - 30 Churchill                                   | Place - Canary Wharf - London E14 SEU - U             | nited Kingdom | Home   A     | An Agency of the European Union |  |  |  |  |

• Nos acreditamos en SPOR:

| EUROPEAN ME                                            | DICINES AGENCY                                |                                           |                                                                                                    |                                                                     |                                                             |  |
|--------------------------------------------------------|-----------------------------------------------|-------------------------------------------|----------------------------------------------------------------------------------------------------|---------------------------------------------------------------------|-------------------------------------------------------------|--|
| Substances                                             | Products                                      | Organisations                             | Re                                                                                                    | ferentials                                                          | Help                                                        |  |
| SPOR data manage                                       | ment services                                 |                                           |                                                                                                    | Access to SPOR<br>Use the links in the nav                          | igation panel above to access OMS                           |  |
| Delivering quality data management ser-<br>activities. | vices for substances, products, organisations | and referentials (SPOR) to power EU regul | atory                                                                                                    | Please use the menus in the navigation panel to navigate            |                                                             |  |
| The four SPOR data management service                  | es are:                                       |                                           | RMS and OMS with 'read-only' access to SPOR.                                                                                             |                                                                     |                                                             |  |
| JESTAM.                                                |                                               |                                           | conduct additional tasks, such as requesting changes to data,<br>translating data or managing user preferences.                          |                                                                     |                                                             |  |
| Substance Man                                          | nagement Services (SMS)                       |                                           | If you already have an a website or online applic<br>credentials to log in.                                                              | active account for any EMA-hosted<br>ation, you should use the same |                                                             |  |
| Product Manag                                          | ement Services (PMS)                          |                                           | If you do not already have an EMA account, you need to<br>create an EMA account and request the specific SPOR user<br>roles you require. |                                                                     |                                                             |  |
| Organisation M                                         | lanagement Services (OMS)                     |                                           | Please check if you are<br>new user with SPOR.                                                                                           | able to log in before registering as a                              |                                                             |  |
| Referentials Ma                                        | anagement Services (RMS)                      |                                           |                                                                                                    | Cr<br>Registered users can log<br>page.                             | eate EMA Account<br>g in using the button at the top of the |  |

• Volveremos a logarnos en EMA "Account portal":

| European Medicines Agency Login                                                                              |
|----------------------------------------------------------------------------------------------------|
| <b>S</b>                                                                                                    |
| · · · · · · · · · · · · · · · · · · ·                                                                        |
|                                                                                                    |
| Usuario1 ×                                                                                                   |
| •••••                                                                                                    |
| Create a new EMA account Forgot your password?<br>Not sure if you have an EMA account? Forgot your username? |

• Y accederemos a SPOR/OMS. Veremos que dispondremos de más opciones al acceder con credenciales, entre ellas "Solicitar nueva localización" o "Modificar datos" del registro seleccionado:

| EUROPEAN MEDICINES AGENCY         hernandezfe_d           SPOR - Organisations Management System         Spanish Agency of Medicines and Medical Devices |                                                     |             |               |                  |                           |            |                 | Logout               |             |
|----------------------------------------------------------------------------------------------------|-----------------------------------------------------|-------------|---------------|------------------|---------------------------|------------|-----------------|----------------------|-------------|
| Subst                                                                                                    | ances                                               | Products    |               | Organ            | isations                  | Referenti  | als             | Help                 |             |
| SPOR Home Organisations View Requests Documents                                                                                                    |                                                     |             |               |                  |                           |            |                 |                      |             |
| Home / Search Organisations                                                                                                    |                                                     |             |               |                  |                           |            |                 |                      |             |
| These results may include organisations selected because their historic versions meet the criteria. You can export the data to see historic versions.    |                                                     |             |               |                  |                           |            |                 |                      |             |
| Show search Reset Search                                                                                                    |                                                     |             |               |                  |                           |            |                 | et Search            |             |
|                                                                                                    |                                                     |             |               | He de Page       | 1 of 9 🍽 🛤                |            |                 | Showing 20 🔽 of      | 165 results |
| Organisation ID                                                                                                    | Organisation Name 🔺                                 | Country :   | Location ID ‡ | City ‡           | Address                   | Postcode : | Location status | s † Modifi Réquest a | new locatio |
| ORG-100002846                                                                                                    | Aastrom Biosciences DK ApS                          | Denmark     | LOC-100001470 | Kastrup          | Oliefabriksvej 45         | 2770       | ACTIVE          | 2017-09-28T14:14:34  | + 6 9       |
| ORG-100002948                                                                                                    | Astellas d.o.o.                                     | Croatia     | LOC-100010331 | Zagreb           | Ilica 1                   | 10000      | ACTIVE          | 2017-12-20T16:01:58  | 🕂 🗹 Q       |
| ORG-100003709                                                                                                    | Astellas Farma Lda.                                 | Portugal    | LOC-100007220 | Sintra           | Estrada Nacional 9 Km 17  | 2711-901   | ACTIVE          | 2017-12-11T11:49:11  | + 🖾 🍳       |
| ORG-100003709                                                                                                    | Astellas Farma Lda.                                 | Portugal    | LOC-100007212 | Porto Salvo      | Lagoas Park 5 A 6         | 2740-245   | ACTIVE          | 2017-12-08T14:22:16  | + 6 9       |
| ORG-10000088                                                                                                    | Astellas Pharma                                     | France      | LOC-100008419 | Levallois Perret | 26 Quai Charles Pasqua    | 92300      | ACTIVE          | 2018-01-09T15:49:17  | + 6 9       |
| ORG-10000088                                                                                                    | Astellas Pharma                                     | France      | LOC-100010408 | Levallois Perret | 114 Rue Victor Hugo       | 92300      | ACTIVE          | 2018-01-09T15:51:03  | + 🖾 🍳       |
| ORG-100002638                                                                                                    | Astellas Pharma A/S                                 | Denmark     | LOC-100008064 | Glostrup         | Naverland 4               | 2600       | ACTIVE          | 2017-12-12T11:08:57  | + 🛙 🍳       |
| ORG-100002638                                                                                                    | Astellas Pharma A/S                                 | Denmark     | LOC-100006028 | Kastrup          | Kajakvej 2                | 2770       | ACTIVE          | 2017-12-05T13:41:49  | + 6 9       |
| ORG-100003241                                                                                                    | Astellas Pharma AG                                  | Switzerland | LOC-100010091 | Wallisellen      | Grindelstrasse 6          | 8304       | ACTIVE          | 2017-12-19T10:23:32  | + ୮୦୦       |
| ORG-100001183                                                                                                    | Astellas Pharma B.V.                                | Netherlands | LOC-100005408 | Leiden           | Sylviusweg 62             | 2333 BE    | ACTIVE          | 2017-12-01T17:49:39  | + 🕫 🔍       |
| ORG-100005729                                                                                                    | Astellas Pharma B.V.                                | Belgium     | LOC-100010020 | Anderlecht       | Square Marie Curie 50/1   | 1070       | ACTIVE          | 2017-12-18T16:24:16  | + ୮୦୦       |
| ORG-100003292                                                                                                    | Astellas Pharma Co. Limited                         | Ireland     | LOC-100004915 | Dublin 24        | 5 Waterside               |            | ACTIVE          | 2017-11-28T15:01:02  | + ୮୦ ୦      |
| ORG-100003292                                                                                                    | Astellas Pharma Co. Limited                         | Ireland     | LOC-100008959 | Dublin 15        | Damastown Road            |            | ACTIVE          | 2017-12-14T14:31:32  | + ୮୦୦       |
| ORG-100005275                                                                                                    | Astellas Pharma d.o.o.                              | Slovenia    | LOC-100001895 | Ljubljana        | Smartinska Cesta 53       | 1000       | ACTIVE          | 2017-10-18T17:11:58  | + ଓ ଦ       |
| ORG-10000003                                                                                                    | Astellas Pharma Europe B.V.                         | Netherlands | LOC-100007137 | Meppel           | Hogemaat 2                | 7942 JG    | ACTIVE          | 2017-12-08T11:49:08  | + ୮୦୦       |
| ORG-10000003                                                                                                    | Astellas Pharma Europe B.V.                         | Netherlands | LOC-100003138 | Leiderdorp       | Elisabethhof 19           | 2353 EW    | ACTIVE          | 2017-11-15T21:11:36  | + 6 9       |
| ORG-10000003                                                                                                    | Astellas Pharma Europe B.V.                         | Netherlands | LOC-100005321 | Leiden           | Sylviusweg 62             | 2333 BE    | ACTIVE          | 2017-11-29T22:55:50  | + ଓ ସ       |
| ORG-100001189                                                                                                    | Astellas Pharma Europe Limited                      | Netherlands | LOC-100007063 | Leiden           | Sylviusweg 62             | 2333 BE    | ACTIVE          | 2017-12-08T10:35:46  | + 🗹 Q       |
| ORG-100002615                                                                                                    | Astellas Pharma Ges.m.b.h.                          | Austria     | LOC-100007915 | Vienna           | Donau-City-Strasse 7      | 1220       | ACTIVE          | 2017-12-11T18:18:55  | + ୮୦ ୦      |
| ORG-100003505                                                                                                    | Astellas Pharma GmbH                                | Germany     | LOC-100006961 | Munich           | Weihenstephaner Strasse 2 | 8 81673    | ACTIVE          | 2017-12-07T15:25:14  | + 6 9       |
|                                                                                                    | H4 44 Page 1 of 9 → → → Showing 20 ♥ of 165 results |             |               |                  |                           |            |                 |                      |             |

### 3.1. Solicitudes de alta, cambio, o nueva localización.

• Al ir al detalle dispondremos de más opciones ("Dar de alta Nueva Organización", "Dar de alta nueva localización", "Modificar datos" o "Exportar resultados"):

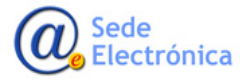

| Substances                           | Products                                        | Organisations | Referentials | Help     |
|--------------------------------------|-------------------------------------------------|---------------|--------------|----------|
| POR Home Organisations View Re       | quests Documents                                |               |              |          |
| ome / Search Organisations / View Or | ganisation Location                             |               |              |          |
|                                      |                                                 |               |              |          |
| ganisation Details                   |                                                 |               |              |          |
| Organisation ID:                     | ORG-100002846                                   |               |              |          |
| Organisation Name:                   | Aastrom Biosciences DK ApS                      |               |              |          |
| Status:                              | ACTIVE                                          |               |              |          |
| Organisation Type:                   | Industry<br>Pharmaceutical company              |               |              |          |
| cation Details                       |                                                 |               |              |          |
| Location ID:                         | LOC-100001470                                   |               |              |          |
| Address:                             | Oliefabriksvej 45<br>Kastrup<br>2770<br>Denmark |               |              |          |
| GPS Location:                        | 55.625486, 12.592371                            |               |              |          |
| Location Email:                      |                                                 |               |              |          |
| Location Phone:                      |                                                 |               |              |          |
| xEVMPD Code:                         | ORG21957                                        |               |              | <b>_</b> |
| Last Modified Date:                  | 2017-09-28T14:14:34                             |               |              |          |
| Status:                              | ACTIVE                                          |               | $\sim$       | -        |

Request New Organisation

• Solicitar Nueva Organización

Add Location

• Añadir Localización a una organización ya existente

#### Request Change

• Solicitar algún cambio o modificación sobre una Localización o Organización

Export

Export With History

- Exportar
- Exportar con Histórico
  - "View Request" Ver estado de las solicitudes realizadas:

| EURO<br>SPO | opean medicini<br>OR - Orgar | es agency<br>nisations M |           | Spanish Agency             | of Medicines and Medical Devi | ces      |               |                |
|-------------|------------------------------|--------------------------|-----------|----------------------------|-------------------------------|----------|---------------|----------------|
| Su          | bstances                     | Produ                    | icts      | Organisations              | Refere                        | entials  | Help          |                |
| SPOR Home C | rganisations View Requ       | ests Documents           |           |                            |                               |          |               |                |
|             |                              |                          |           | ₩ 4 Page >>>>              |                               |          | Showing 20    | ✓ of 0 results |
| CR ID ‡     | CR Type ‡                    | Requestor +              | CR Date 🔻 | Organisation Name          | Address ‡                     | Status ‡ | Status Date 🗄 | Actions        |
|             |                              |                          |           | No data available in table |                               |          |               |                |
|             |                              |                          |           | 144 44 Page 🔛 🍽 🗰          |                               |          | Showing 20    | ✓ of 0 results |
|             |                              |                          |           |                            |                               |          |               | Export Lis     |

MINISTERIO DE SANIDAD, SERVICIOS SOCIALES E IGUALDAD

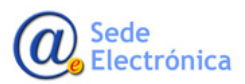

## 3.2 Roles SPOR

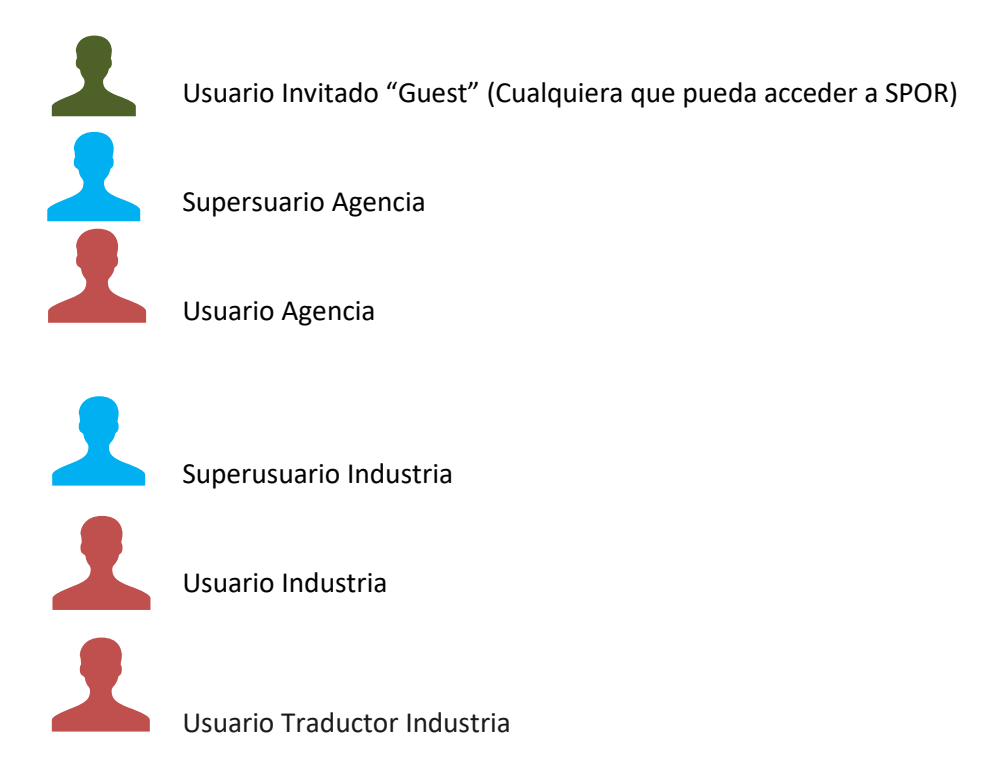

- Usuario invitado: un usuario que no requiere credenciales de inicio de sesión (nombre de usuario y contraseña) podrá acceder al portal SPOR. Pueden ver y buscar datos disponibles públicamente (listas públicas de RMS; todo el contenido de OMS).
- Los Superusuarios y los usuarios son roles específicos de la organización, es decir, a estos usuarios se les otorgan sus derechos de acceso en nombre de una organización específica. El usuario de la industria está afiliado a una organización industrial específica.

|                                   | Usuario Invitado | Súper usuario Industria | Usuario Industria |
|-----------------------------------|------------------|-------------------------|-------------------|
| Login                             | No requerido     | Requerido               | Requerido         |
| Ver Datos Públicos                | Si               | Si                      | Si                |
| Realizar búsquedas                | Si               | Si                      | Si                |
| Descargar datos                   | No               | Si                      | Si                |
| Solicitar cambios y actualizacio- | No               | Si                      | Si                |
| nes de datos                      |                  |                         |                   |
| Permiso para autorizar usuarios   | No               | Si                      | No                |

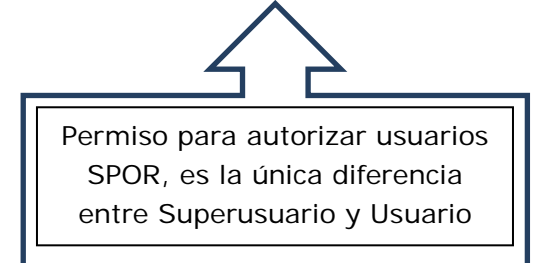

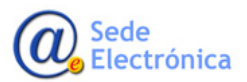

- Para cada organización industrial, EMA aprobará el primer Superusuario
- Cualquier solicitud de acceso de Superusuario o Usuario posterior será aprobada por el Superusuario de la organización del solicitante
- Los Superusuarios son responsables en nombre de sus organizaciones de la aprobación de roles. EMA no controlará esta actividad.
- Las responsabilidades del Superusuario son:

Aprobar y verificar el acceso de los usuarios en su organización

Confirmar que los usuarios pertenecen a la organización antes de otorgarles el acceso

Asegurarse de que haya una cantidad suficiente de Usuarios Superusuarios y Usuarios de SPOR por organización

[Inactivar saltos, etc.] Una vez que el Súper Usuario o Usuario deja la organización, el Superusuario debe desactivar su acceso en el Portal de Gestión de Cuentas de EMA.

#### **Referencias:**

### 1. Portal SPOR

https://spor.ema.europa.eu/sporwi/

2. EMA Presentation - Introduction to SPOR data services

http://www.ema.europa.eu/docs/en\_GB/document\_library/Presentation/2016/08/WC500212059.pdf

3. AEMPS – Implementación nueva versión del "Electronic Application Form" (eAF v.1.22) integrado con programa SPOR

https://www.aemps.gob.es/informa/notasInformativas/industria/2017/NI-SG\_12-2017-implementacion-electronicapplication-form.htm

4. RMS & OMS – Industry on-boarding to SPOR

http://www.ema.europa.eu/docs/en\_GB/document\_library/Presentation/2017/12/WC500240747.pdf

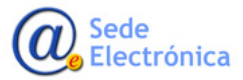